# How to Register for Qualfon Password Reset Self Service

#### Introduction

Process details how to register or enroll your account in Qualfon Center. This allows employees the self-service ability to change or reset their Qualfon Domain password.

### Details

- 1. Open any web browser available on your desktop and access the password reset link: https://resetpw.qualfon.com
- 2. Enter your **Username**, choose **QUALFONCENTER** in the dropdown list, and click **Login**.

| • | Log In                |   |   |
|---|-----------------------|---|---|
|   | Username              |   |   |
|   | QUALFONCENTER         | ~ |   |
|   | Login                 |   |   |
| Þ | Forgot your password? |   | ^ |
| ô | Account locked out?   |   | ^ |

3. Enter your **Password** and click on **Login**.

|    | QUALFON                                                |   |
|----|--------------------------------------------------------|---|
| ¢• | Log In                                                 |   |
|    | Hello Amy Zartman, enter your password to login Change |   |
|    | Password                                               |   |
|    | Login                                                  |   |
| ø  | Forgot your password?                                  | ^ |
| Ô  | Account locked out?                                    | ^ |

- 4. Go to the **Enrollment** tab.
- 5. Enter the information for each verification method listed.
  - Security Questions & Answer
    - 1. Select a question from the list in the dropdown.
    - 2. Enter the Answer and Confirm the Answer for each question.

| Question :                      | * What was the name of your elementary  | / primary school ? |   |
|---------------------------------|-----------------------------------------|--------------------|---|
|                                 | Answer                                  | Confirm Answer     |   |
|                                 |                                         |                    |   |
| Question :                      | Please Select a Question                |                    | * |
|                                 |                                         |                    |   |
|                                 | Please Select a Question                |                    |   |
| Question :                      | What is your mother's maiden name ?     |                    |   |
|                                 | What is the name of your favourite cous |                    |   |
|                                 | What is your favourite colour ?         | boning in ?        |   |
|                                 | Who is your childhood hero ?            |                    |   |
| <ul> <li>Hide Answer</li> </ul> |                                         | 1 /                |   |

- 3. Click Next.
- Email Verification
  - 1. Enter your **Email Address** and click on **Send Code**.
  - 2. Enter the **verification code** sent to your email address and click on **Verify Code and**

| Со | ntinue. |  |
|----|---------|--|
|    |         |  |

| Enter Email address            | Send Code                |  |
|--------------------------------|--------------------------|--|
|                                |                          |  |
| Enter the code that you receiv | ved via email            |  |
| adssp.domain_user.enrollr      | Verify Code and Continue |  |
|                                |                          |  |
|                                |                          |  |
|                                |                          |  |
|                                |                          |  |

- 3. Click Next.
- SMS Verification
  - 1. Enter your **mobile number** and click on **Send Code**.
  - 2. Enter the **verification code** sent to your mobile device via **SMS Text** and click on **Verify Code and Continue**.

| SMS Verification |                              |                             |                   |
|------------------|------------------------------|-----------------------------|-------------------|
| 1                | Enter the mobile number wher | e you want to receive the v | verification code |
| ۰.               |                              |                             |                   |
| l                | Enter mobile number          | Send Code                   | 2                 |
|                  | Enter mobile number          | Send Code                   | 2                 |

Step 1 of 1 Next

- 3. Click Next.
- Duo Security
  - 1. Click on the **Set up** link.

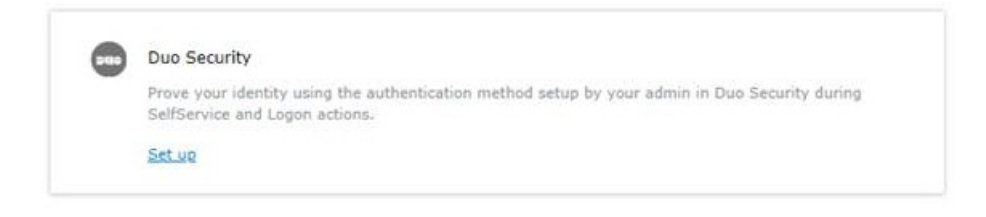

- 2. Follow the setup instructions listed in the Enrolling in DUO process.
- 3. Once enrolled in Duo Security, the enrollment screen Qualfon Center will look like this:

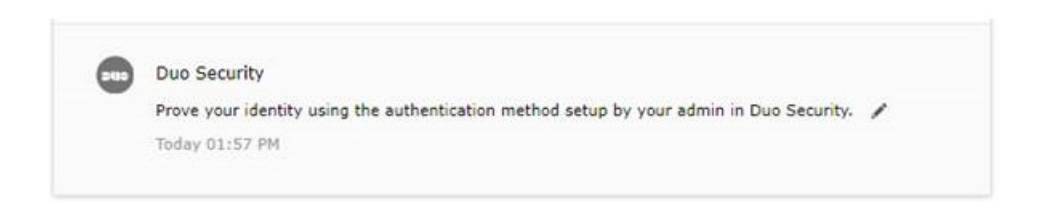

6. Once all Verification methods are set up and saved your enrollment screen will look like this:

| Change Password   | Enrollment                                                                                                    |  |  |
|-------------------|----------------------------------------------------------------------------------------------------|--|--|
| User Registration |                                                                                                    |  |  |
| Enrol<br>You'll   | lled Verification Methods<br>be asked to verify your identity using any of the methods listed below. Learn more                        |  |  |
|                   | Security Questions & Answer<br>View my security questions<br>Tuesday, September 22, 2020 02:00 PM                                      |  |  |
|                   | Email Verification Amy.Zartman@qualfon.com Verified N/A Verified N/A Add Email                                                         |  |  |
|                   | SMS Verification<br>Verified<br>Wednesday, August 18, 2021 05:00 PM<br>Add mobile number                                               |  |  |
|                   | Duo Security Prove your identity using the authentication method setup by your admin in Duo Security. Friday, August 06, 2021 12:03 AM |  |  |

 You can edit information by clicking on the pencil next to the item or add information by clicking on the Add link.

### **Related Articles**

## **Revision History**

Date Created: 12/09/2020 9:59 am EST Last Modified: 12/09/2020 9:59 am EST